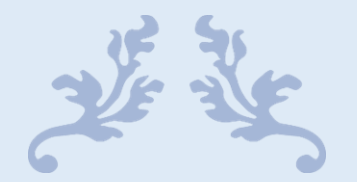

# FUNDAMENTALS OF IT& PROGRAMMING

CCA

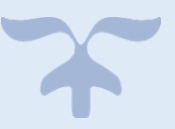

MAY 3, 2025 MONISHA M

## CCA101: FUNDAMENTALS OF IT& PROGRAMMING

## **ASSIGNMENT-1**

1. Four Fundamental Parts of Computer (with Diagram).

#### The four fundamental parts of a computer are:

- Input Unit Devices like keyboard, mouse used to give data to the computer.
- Processing Unit CPU (Central Processing Unit), which processes data.
- Memory/Storage Unit Stores data temporarily (RAM) or permanently (Hard Drive, SSD).
- Output Unit Devices like monitor, printer that display processed data.

Diagram:

```
[Input Unit] \rightarrow [Processing Unit (CPU)] \leftrightarrow [Memory/Storage]
```

 $\downarrow$ 

[Output Unit]

2. classification of Computers Based on Size and Capacity

- microcomputers (Personal Computers): For personal use; low processing power (e.g., laptops, desktops).
- Minicomputers: Mid-range computers; used in small businesses for specific tasks.
- Mainframe Computers: Large systems for handling big data and multiple users (e.g., in banks).
- Supercomputers: Very powerful; used in research, weather forecasting, etc.
- Workstations: High-performance systems for technical/scientific tasks.

3. Computer Generation Meaning and Technologies

• Computer Generation refers to the evolution of computer technology over time.

## **Five Generations:**

- 1. 1st Gen (1940–1956): Vacuum Tubes
- 2. 2nd Gen (1956–1963): Transistors
- 3. 3rd Gen (1964–1971): Integrated Circuits
- 4. 4th Gen (1971–Present): Microprocessors
- 5. 5th Gen (Present & Beyond): Artificial Intelligence, Quantum Computing

4. Differentiate between Volatile & Non- Volatile memories

## **Volatile Memory:**

- Requires power: Needs a constant power supply to store information.
- Temporary storage: Primarily used for running programs and storing temporary data while the computer is operating.
- Faster access: Generally faster than non-volatile memory but has a limited capacity.
- Examples: Random Access Memory (RAM) and cache memory.

## **Non-Volatile Memory:**

- Retains data without power: Maintains data even when the power is off.
- Long-term storage: Suitable for storing files, programs, and operating systems.
- Lower access speed: Generally slower than volatile memory but has a larger storage capacity.
- Examples: Solid State Drives (SSDs), hard disk drives (HDDs), flash drives, and Read-Only Memory (ROM).

5. Distinguish among system software, application software and open source software on the

#### basis of their features.

 System software manages the computer's resources and provides a platform for application software, while application software performs specific tasks for users. Opensource software, a type of application software, has its source code publicly available for modification and redistribution.

## **System Software:**

- Purpose: Manages and controls computer hardware and resources, providing a platform for other software to run.
- Examples: Operating systems, device drivers, and utility programs.

#### • Features:

- Manages memory, CPU usage, and input/output devices.
- Provides a foundation for application software to function.
- Works in the background, often unseen by the end user.
- Requires minimal interaction from the user.
- Can run independently of application software.
- Examples include managing file systems, handling network communications, and providing a user interface.

#### • Application Software:

- Purpose: Designed to perform specific tasks for users, such as writing documents, browsing the web, or playing games.
- Examples: Word processors, web browsers, photo editors, and game engines.

#### • Features:

- Interacts directly with the user.
- Provides a user interface for interacting with the software.
- Dependent on system software for operation.
- Examples include creating documents, browsing the web, or playing games.
- Can be categorized into different types, including general-purpose applications (word processors, spreadsheets) and specialized applications (accounting software, CRM systems).

#### • Open Source Software:

- Purpose: A type of application software where the source code is publicly available for anyone to view, modify, and redistribute.
- Examples: Linux, Firefox, Apache Server.

#### • Features:

- Collaboration: Encourages collaboration and transparency among developers.
- Flexibility: Users can customize and modify the software to meet their specific needs.
- Transparency: The source code is open for everyone to see, making it easier to identify and fix bugs.
- Cost-effectiveness: Often free to use, modify, and redistribute, reducing licensing costs.
- Community Support: Typically has a large community of developers and users who contribute to its development and provide support.
- Examples include operating systems, web browsers, and development

6. A). create File in MS Word Named "yourself"

#### Steps:

- Open MS Word.
- Type a paragraph about yourself.
- Click on File > Save As.
- Choose location.
- Enter filename as "yourself".
- Click Save.

6. b) : Word Formatting Steps

## **Change Font Style:**

Select text > Home tab > Font dropdown > Choose style.

#### **Change Font Size:**

Select text > Home tab > Size dropdown > Choose size.

#### **Change Font Color:**

Select text > Home tab > Font Color icon > Choose color.

#### **Highlight a Line:**

Select "need to get IMS's address" > Home tab > Text Highlight Color > Yellow.

7. Create a file in MS-Word for the following document and save it with file name 'sword'. Describe

#### all steps involved in it.

- Open MS Word.
- Create the required document.
- Click File > Save As.
- Choose location.
- Type filename: ms\_word.
- Click Save.

8. Create a file in MS-word for the following document and save it with file name 'equations. Describe

#### all steps involved in it.

• To create an MS Word file named "equations", start by opening a new blank document and then save it using the "Save As" option, selecting a desired location and file name, and choosing the desired file format (e.g., .docx). Finally, click the "Save" button to finalize the process.

Here's a step-by-step guide:

1. Open MS Word:

Launch the Microsoft Word application.

2. Create a New Document:

Click on "File" and then select "New" or press Ctrl+N.

Choose "Blank document" or double-click a template image.

3. Type or Paste Content:

Enter your desired text, equations, or other content into the blank document.

4. Save the Document:

Click on "File" and then select "Save As" or press Ctrl+S.

Choose a location (e.g., Documents, Desktop) for saving the file.

In the "File name" box, type "equations" to name the file.

Select the desired file format (e.g., .docx, .doc) in the "Save as type" dropdown menu.

Click the "Save" button to finalize the process.

9. Create a file in MS-word that convert existing highlight text to table as shown below and save it as

#### file name 'text\_to\_table'. Describe all steps involved in it.

Step 1: Create a New Document

1. Open MS-Word and create a new document.

2. Type some text and highlight the text that you want to convert to a table.

Step 2: Select the Highlighted Text

1. Select the highlighted text by dragging your mouse over it.

2. Make sure that only the highlighted text is selected.

#### Step 3: Convert Text to Table

1. Go to the "Insert" tab in the ribbon.

2. Click on the "Table" button in the "Tables" group.

3. Select "Convert Text to Table" from the drop-down menu.

4. In the "Convert Text to Table" dialog box, select the options as follows:

- Separate text at: Select "Tabs" or "Commas" depending on how your text is separated.

- Table style: Select a table style from the list.

- AutoFit behavior: Select "AutoFit to contents" or "AutoFit to window" depending on your preference.

5. Click "OK" to convert the text to a table.

#### **Step 4:** Format the Table

- 1. Select the table by clicking on it.
- 2. Go to the "Table Tools" tab in the ribbon.
- 3. Use the tools in the "Table Styles" group to format the table as desired.

#### **Step 5:** Save the Document

- 1. Go to the "File" tab in the ribbon.
- 2. Click on "Save As" and select a location to save the document.
- 3. In the "Save as type" field, select "Word Document (.docx)".
- 4. In the "File name" field, type "text\_to\_table".
- 5. Click "Save" to save the document.
- 10. Create a file in MS-Word to insert a table in the document. Describe all steps involved in it.

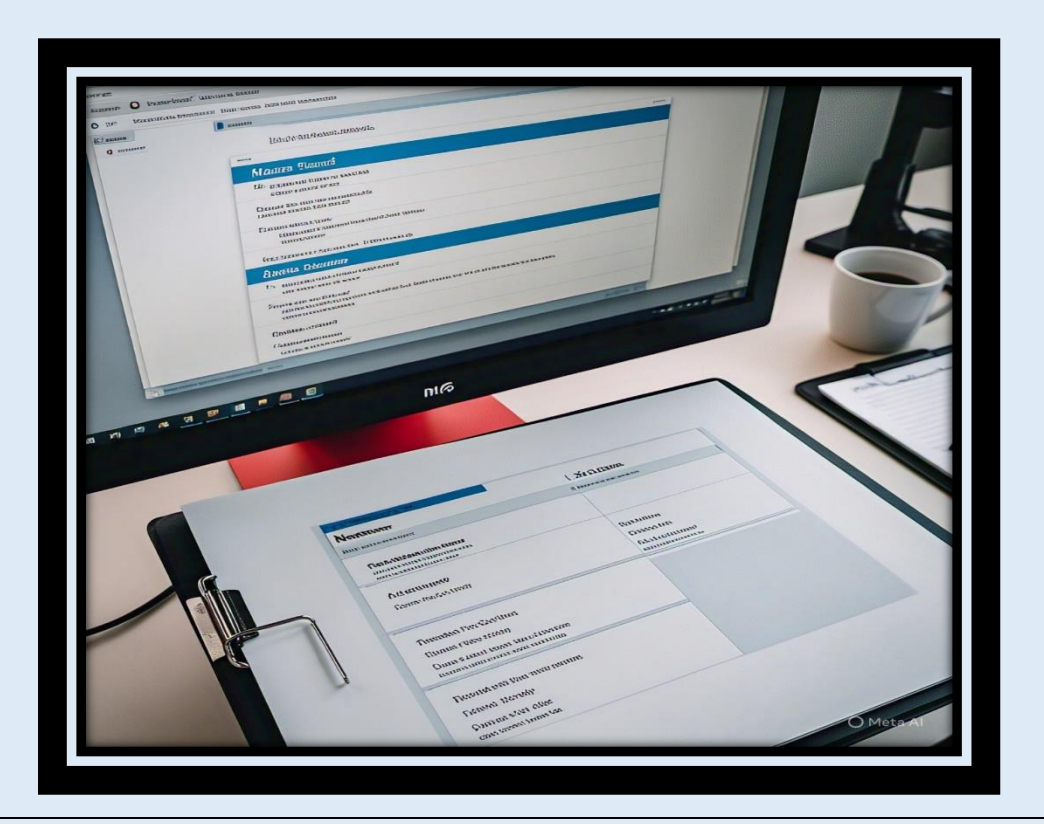

11. Create a following worksheet in MS-excel and save it with name 'book1'.

• To create a new Excel worksheet and save it as "book1", open Excel, select a blank workbook or use a template, then save the file with the name "book1".

#### Steps to create a new worksheet and save it:

1. Open MS Excel:

Launch the application.

2. Create a new workbook:

You can either start with a blank workbook or select a template from the "New" option.

To create a blank workbook, select "Blank workbook" or press Ctrl+N.

3. Rename the worksheet (optional):

By default, the first worksheet is named "Sheet1".

You can rename it by double-clicking on the sheet tab or right-clicking and selecting "Rename".

4. Save the workbook:

Click on File > Save As.

In the "Save As" dialog box, choose a location to save the file.

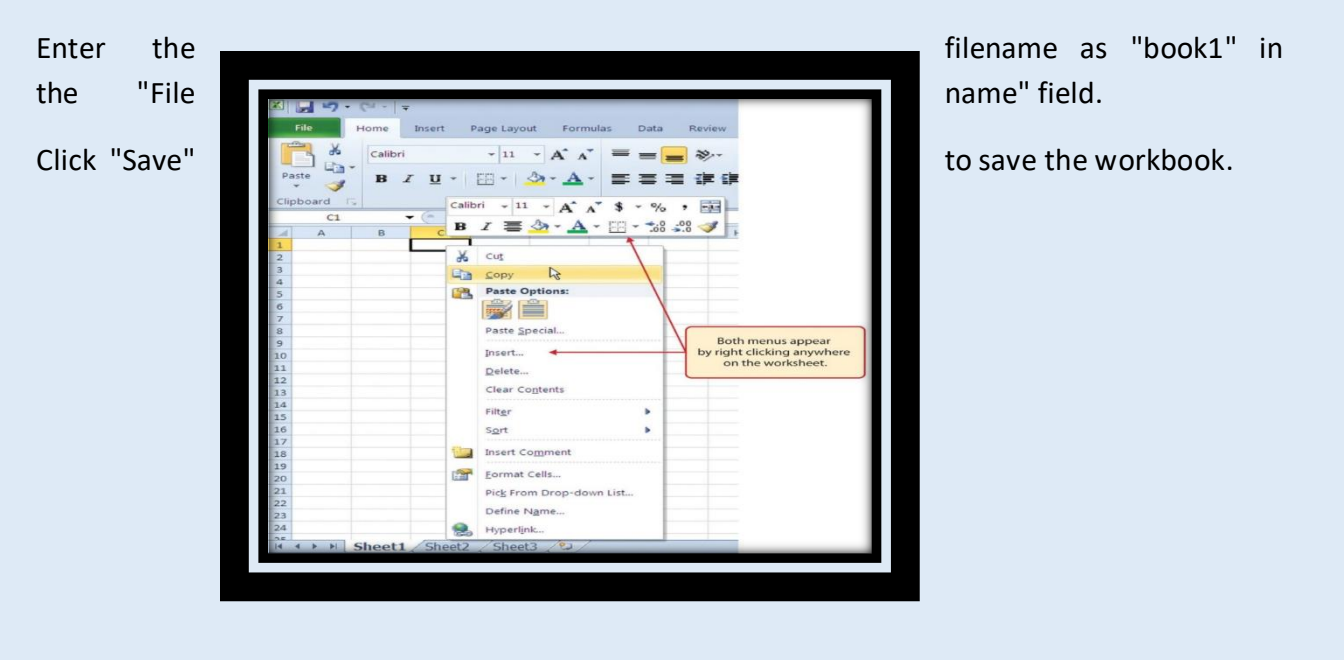

12 . Calculate the following things of a range (C2:C11) of data in the worksheet created in question no

10.

- It he sum of the marks using AutoSum in a range of cells (C2:C11)
- 2 average of the marks in a range of cells (C2:C11)
- D highest marks in a range of cells (C2:C11)
- I minimum marks in a range of cells (C2:C11)

1. Calculate the Sum Using AutoSum

## Steps:

- Click in cell C12 (just below C11).
- Go to the Home tab.
- Click on the AutoSum (Σ) button.
- Press Enter.
- Result: It will automatically insert the formula:
- =SUM (C2:C11)

2. Calculate the Average of Marks

## Steps:

- Click in cell C13.
- Type the formula.
- =AVERAGE(C2:C11)
- Press Enter.

3. Find the HighestMarks

## Steps:

- Click in cell C14.
- Туре
- =MAX(C2:C11)
- Press Enter.

4. Find the Minimum Marks

## Steps:

- Click in cell C15.
- Type:
- =MIN(C2:C11)
- Press Enter.

13. a) Describe various steps involved in the following

- 🖸 To modify column width of a worksheet
- 2 To modify the row height of a worksheet
- I To delete rows and columns of a worksheet

1. To Modify Column Width in a Worksheet

## Steps:

- Open your Excel worksheet.
- Select the column(s) you want to modify (e.g., click on column header "C").
- Go to the Home tab.
- Click on the Format dropdown in the Cells group.
- Select Column Width.
- Enter the desired width (e.g., 15) and click OK.

## Alternative method:

Move your mouse pointer to the boundary between two column headers (e.g., between C and D), then click and drag to resize.

2. To Modify Row Height in a Worksheet

#### Steps:

- Select the row(s) you want to change (e.g., click on row number "3").
- Go to the Home tab.
- Click Format in the Cells group.
- Choose Row Height.
- Enter the new height (e.g., 25) and click OK.

## **Alternative method:**

Drag the boundary between row numbers to resize manually.

3. To Delete Rows and Columns in a Worksheet

#### To delete a row:

- Select the entire row by clicking the row number (e.g., "5").
- Right-click and select Delete.

#### To delete a column:

- Select the entire column by clicking the column letter (e.g., "B").
- Right-click and choose Delete.

#### **Alternatively:**

Use Home > Delete in the ribbon and choose either Delete Sheet Rows or Delete Sheet Columns.

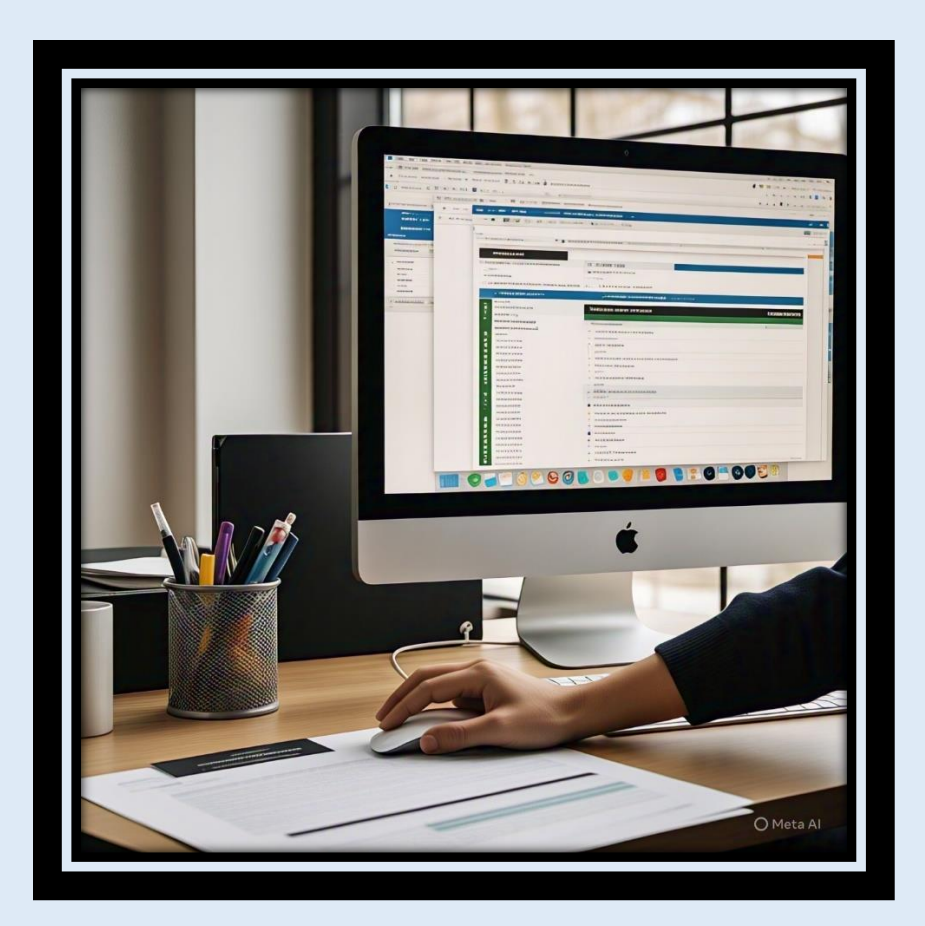

1. Absolute Reference and Relative Reference in Formula:

## **Relative Reference:**

A relative reference in a formula changes when the formula is copied to another cell. It refers to the position of a cell relative to the cell that contains the formula.

Example: If you write =A1 + B1 in cell C1 and copy it to C2, it will change to =A2 + B2.

#### **Absolute Reference:**

An absolute reference does not change when the formula is copied to another cell. It uses a dollar sign (\$) to fix the column and/or row.

Example: =\$A\$1 + B1 will always refer to cell A1 no matter where the formula is copied.

## 2. Cell Address:

A cell address is the specific location or name of a cell in a worksheet, identified by its column letter and row number.

Example: In cell address B2, "B" is the column and "2" is the row.

14. a) What tools are available to customize our PowerPoint presentation?

## **1. Themes and Templates:**

Pre-designed slide layouts that set colors, fonts, and background styles to give a consistent look to your presentation.

#### 2. Slide Master:

Allows you to edit the layout, background, fonts, and effects for the entire presentation in one place.

#### **3. Transitions:**

Visual effects applied when moving from one slide to another, helping enhance flow and engagement.

#### 4. Animations:

Effects applied to text, images, or objects to control how they appear, move, or disappear during the presentation.

#### **5. Design Tools:**

Includes features like background formatting, font styles, color schemes, and alignment tools to make slides visually appealing.

## 6. Insert Options:

You can insert images, videos, audio, charts, SmartArt, and shapes to make your slides more interactive.

## 7. Slide Layouts:

Customize slide content arrangement using predefined or manually adjusted layouts.

## 8. Header and Footer:

Add date, slide numbers, and custom text at the top or bottom of slides.

## 9. Slide Show Tools:

Customize how the presentation runs with options like setting timings, rehearsing, and recording narrations.

14. b) Write the steps for the following action for creation of power point presentation Sure! Please specify which action you want the steps for in the creation of a PowerPoint presentation. For example:

- Inserting a new slide
- Adding text or images
- Applying transitions or animations
- Saving the presentation
- Running the slideshow

15. Write steps for creation of a set of PowerPoint slides that demonstrates your skill to use

the tools of PowerPoint. It should include the following things

- I Title slide & bullet list
- Inserting Excel Sheet
- Illip art and Text
- I Slide show effects

## Create a Title Slide & Bullet List:

- Open Microsoft PowerPoint.
- Click on "Blank Presentation".
- The first slide is usually a Title Slide. Enter your presentation title and subtitle.

- To add a bullet list, go to Home > New Slide > Title and Content
- Click inside the content box and type your points. Use the bullet list option from the toolbar.

## **2. Insert an Excel Sheet:**

- Go to a new slide: Home > New Slide > Title and Content.
- Click Insert > Table > Excel Spreadsheet.
- An Excel window will appear inside the slide. Enter your data.
- Click outside the spreadsheet to close the editing mode.

## **3. Insert Clip Art and Text:**

- Go to a new slide.
- Click Insert > Pictures or Online Pictures to add clip art.
- Choose and insert the image.
- Use Insert > Text Box to add custom text next to the image.

## 4. Apply Slide Show Effects:

- Select the slide you want to animate.
- Go to the Transitions tab and choose a slide transition effect.
- use the Animations tab to apply effects to text or objects.
- Use Slide Show > From Beginning to preview your presentation.

#### PART-2

16. What is the difference between Machine Language and High-Level Language?

## **Machine Language**

- Binary code: Machine language consists of binary code (0s and 1s) that the computer's processor understands directly.
- Low-level: Machine language is a low-level language, meaning it is closely tied to the computer's hardware and architecture.
- Specific to hardware: Machine language is specific to a particular computer hardware platform and is not portable across different platforms.
- Difficult to program: Machine language is difficult for humans to program and understand due to its binary nature.

## **High-Level Language**

1. Symbolic code: High-level languages use symbolic code,

[02/05, 12:16 pm] Meta AI: Machine Language and High-Level Language are two types of programming languages that differ in their characteristics, usage, and interaction with computer hardware.

#### Machine Language

- Binary code: Machine language consists of binary code (0s and 1s) that the computer's processor understands directly.
- Low-level: Machine language is a low-level language, meaning it is closely tied to the computer's hardware and architecture.
- Specific to hardware: Machine language is specific to a particular computer hardware platform and is not portable across different platforms.
- Difficult to program: Machine language is difficult for humans to program and understand due to its binary nature.

#### **High-Level Language**

- Symbolic code: High-level languages use symbolic code, such as keywords, syntax, and semantics, that are easier for humans to understand and program.
- Platform-independent: High-level languages are platform-independent, meaning they can be compiled or interpreted on different computer hardware platforms.
- Easier to program: High-level languages are easier for humans to program and understand due to their symbolic nature and abstraction from hardware details.

 Requires translation: High-level languages require translation (compilation or interpretation) to machine language before they can be executed by the computer's processor.

17. Discuss about different data types of C programming Language.

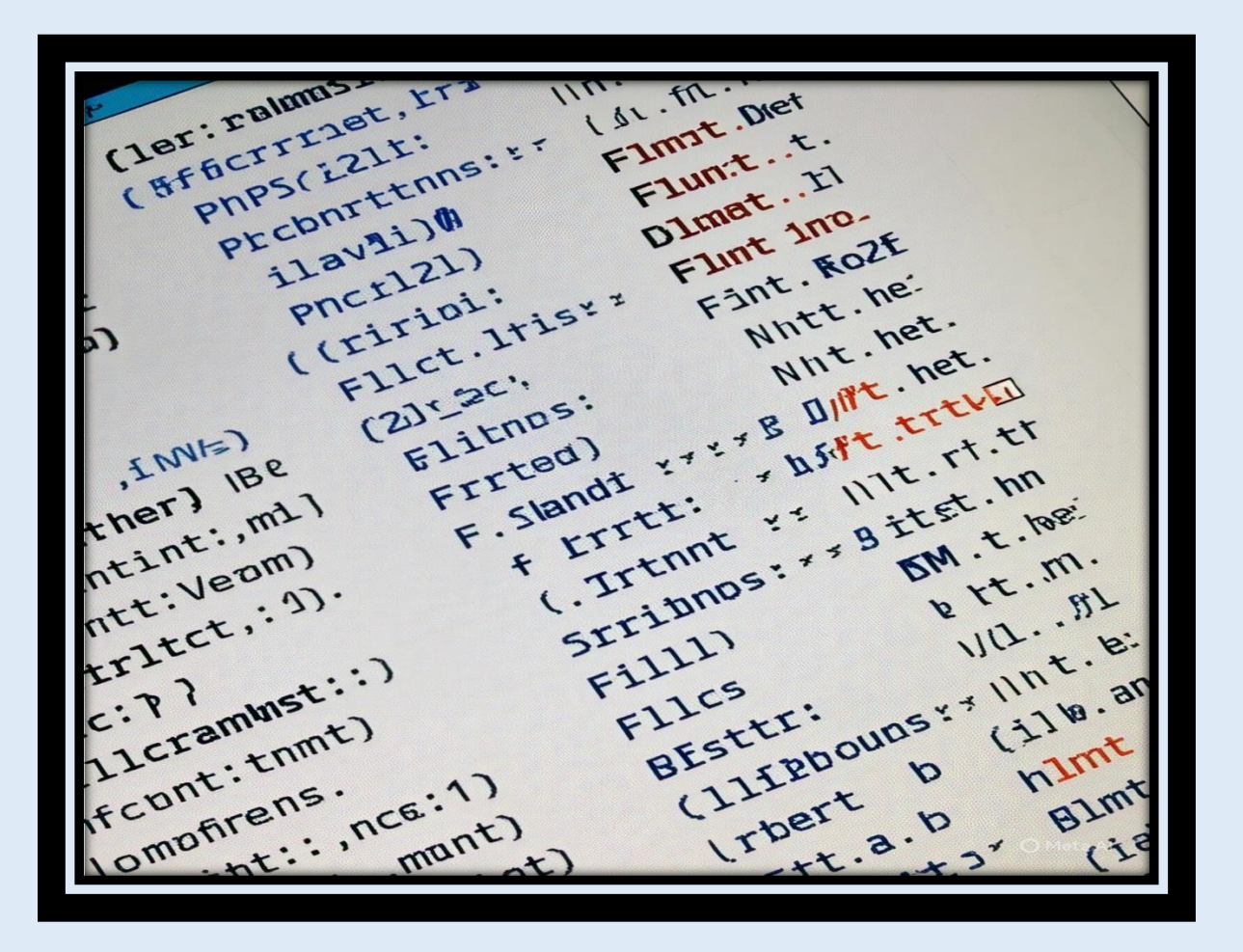

18. Find the output of the following expressions:

Let's solve each one step by step using standard operator precedence:

(, /, \*, +, -)

a) X = 20 / 5 \* 2 + 30 - 5

Step-by-step:

20 / 5 = 4

4 \* 2 = 8

8 + 30 = 38

38 - 5 = 33

Output: X = 33

## b) Y = 30 - (40 / 10 + 6) + 10

Step-by-step:

Inside brackets: 40 / 10 = 4

4 + 6 = 10

30 - 10 = 20

20 + 10 = 30

Output: Y = 30

#### c) Z = 40 \* 2 / 10 - 2 + 10

Step-by-step:

40 \* 2 = 80

80 / 10 = 8

8 - 2 = 6

6 + 10 = 16

Output: Z = 16

19. Describe the syntax of the following statements

a) If-else statement b) for loop c) while loop d) do- while loop

## a) If-Else Statement:

if (condition) {
 // code to execute if condition is true
} else {
 // code to execute if condition is false
}

#### Example:

```
if (a > b) {
print ("A is greater");
} else {
print ("B is greater");
}
```

## b) For Loop:

for (initialization; condition; increment/decrement) {
 // code to repeat
}

Example:

```
for (int I = 0; I < 5; I++) {
print ("%d\n", I);
}
```

## c) While Loop:

while (condition) {
 // code to repeat as long as condition is true
}

Example:

int I = 0;

```
while (I < 5) {
print ("%d\n", I);
I++;
}
```

## d) Do-While Loop:

do {
 // code to execute at least once
} while (condition);

Example:

```
int I = 0;
do {
print ("%d\n", I);
I++;
} while (I < 5);
```

20. find the output of the following program segments

```
a) # include <studio's>
Int main ()
{
Int I;
For (I=<2; I++)
}
Print ("IMS Ghaziabad\n");
}
# include <studio's>
Int main ()
{
Int I;
```

```
For (I=<2; I++)
}
Print ("IMS Ghaziabad\n");
}
```

# }

## **Explanation:**

The for loop runs from I = 0 to I < 2, so it executes 2 times.

Each time, it prints: IMS Ghaziabad

## b)

```
#include <stdio.h>
int main()
{
    int i = 1
    while (i <= 2)
    {
    printf("IMS Ghaziabad\n");
    i = i + 1
    }
}
A simple C program!
Here's the output:</pre>
```

IMS Ghaziabad

IMS Ghaziabad

## **Explanation:**

- The program initializes a variable i to 1.
- The while loop checks if i is less than or equal to 2. Since i is 1, the condition is true.
- The program prints "IMS Ghaziabad" to the console.
- The value of i is incremented by 1, making it 2.
- The while loop checks the condition again. Since I am still less than or equal to 2, the condition is true.
- The program prints "IMS Ghaziabad" to the console again.
- The value of I is incremented by 1, making it 3.
- The while loop checks the condition again. Since I am now greater than 2, the condition is false, and the loop exits.

Therefore, the program prints "IMS Ghaziabad" twice to the console.

c)

##include <stdio.h>

void main ()

{

int a = 10 b = 100

if(a>b)

print ("Largest number is %d\n", a);

else

}

print ("Largest number is %d\n", b);

C. TAZEDST. [DEHI -mor lenges. C.L''bingerst niniapr't in fec.) fosc tani:.. C.Te.l phsp.i tecaera E%Dan, C.Lest : d : br tere te-shisnest Trd::. C.Fadtat'Ln oe C abun feif%), C.F'Liegert is T%n, fenis.itra,, C. Less pacents t tar iad fescific, Largest number number is liss number is Ttd:. P'arstateior, Thilkan, OFFFLLn, Largest strilin, Larrgest number C febasn, P'sons.is is i%n, (eeboun) I lbal -F%)